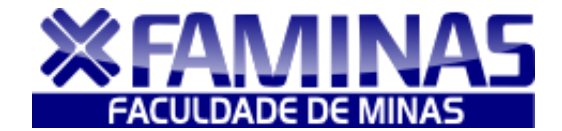

VISANDO A AGILIDADE E COMODIDADE DOS ACADÊMICOS, A INSCRIÇÃO DA AVALIAÇÃO SUBSTITUTIVA 2011/1 SERÁ REALIZADA "ON-LINE" NO PERÍODO DE 13 A 17/6/2011.

1- Entre no Portal da FAMINAS através do site <u>www.faminas.edu.br</u> e escolha <u>Muriaé</u>.

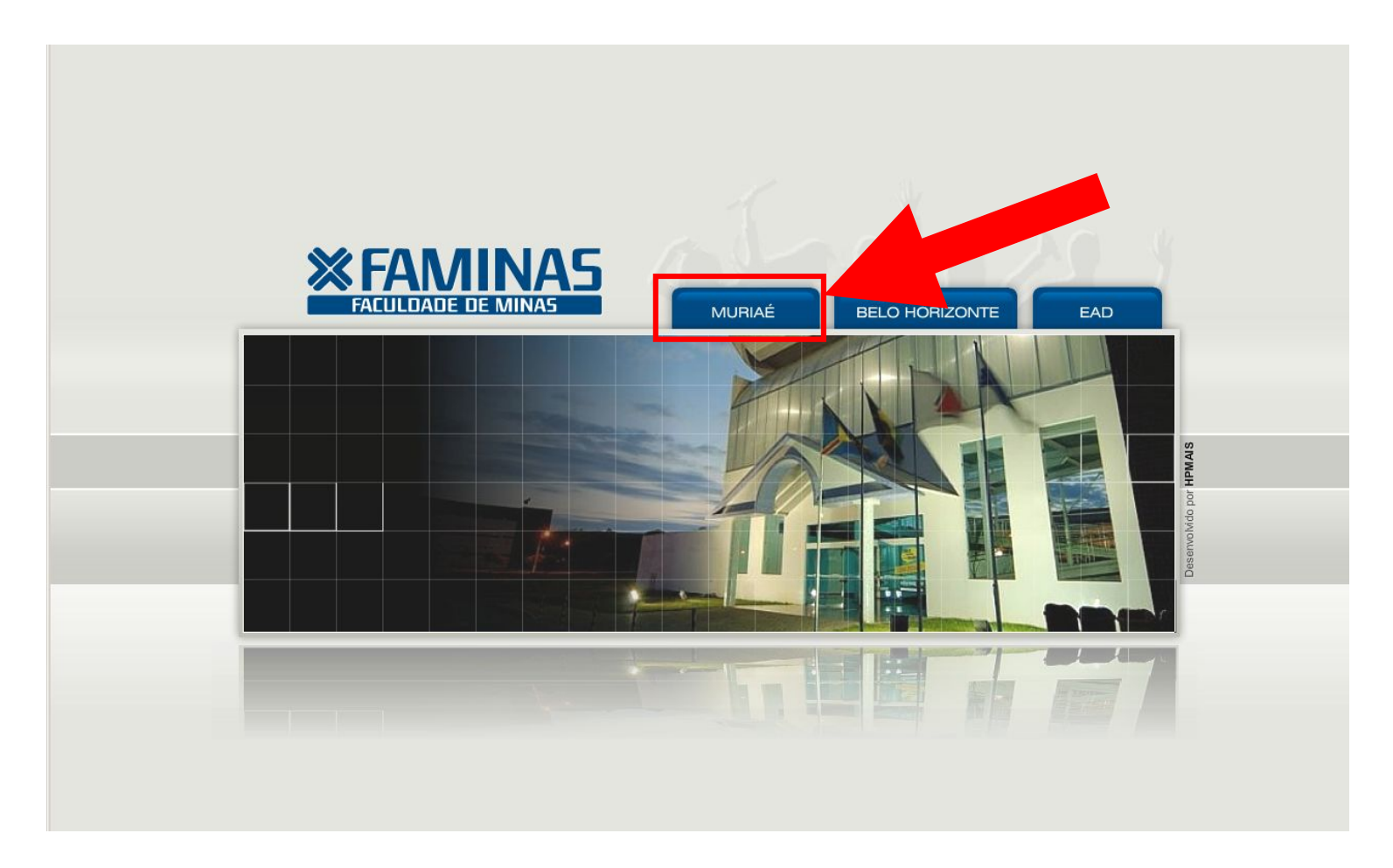

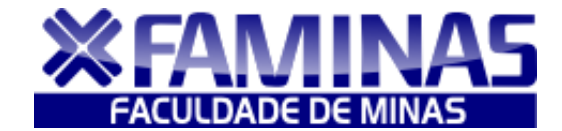

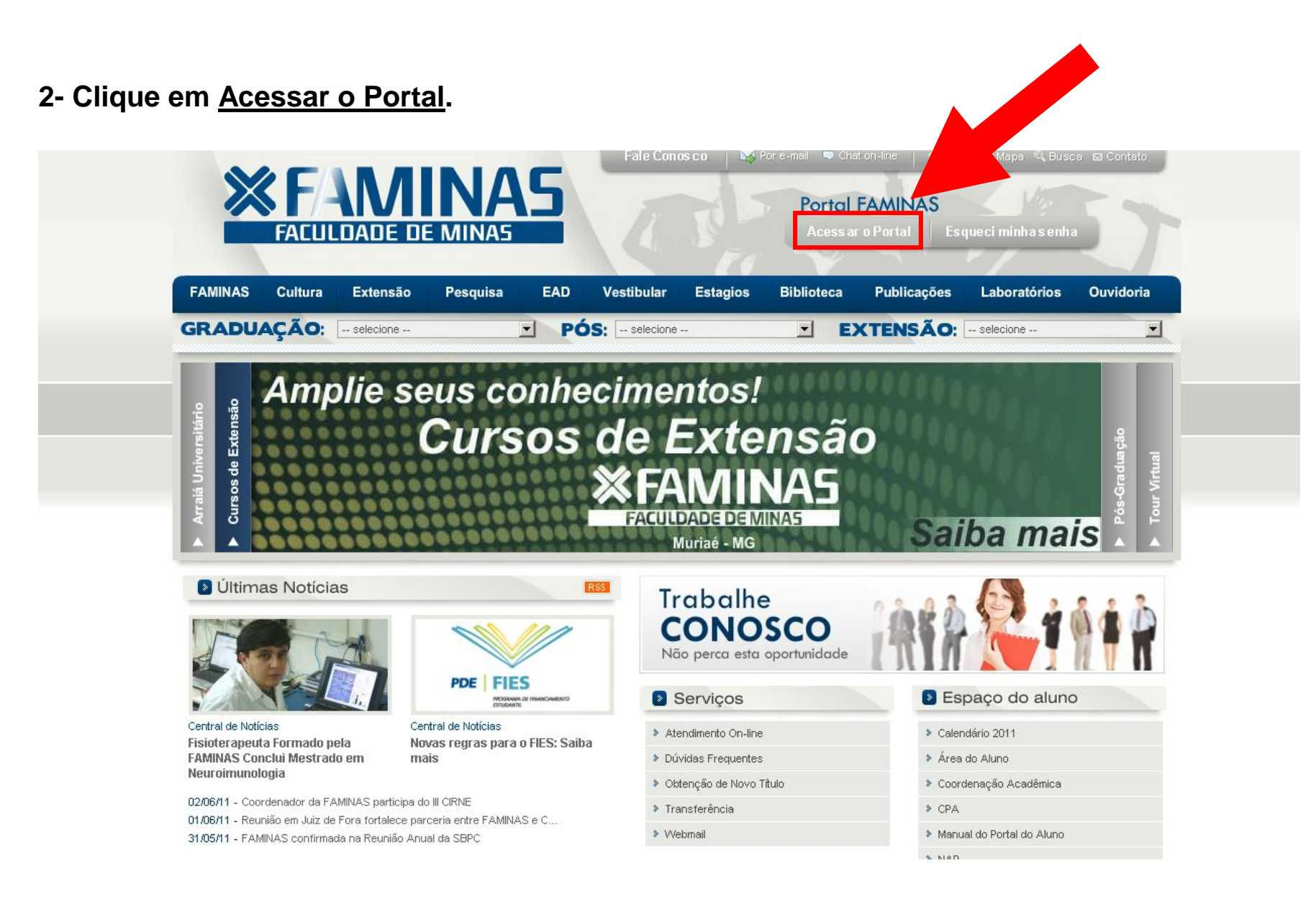

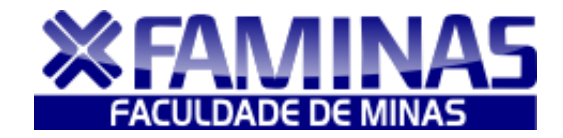

| 3- Digite seu <u>usuário e sen</u>            | <u>ha</u> (Ex: 1-11-00000).                                  |
|-----------------------------------------------|--------------------------------------------------------------|
| Portal FAMINAS<br>Seja Bem-Vindo!             | Senha<br>Entrar<br>Esqueceu sua senha?<br>Alias<br>CorporeRM |
| Clique no link acima para entrar na avaliação |                                                              |
| <b>FACULD</b>                                 | MINAS<br>ADE DE MINAS                                        |

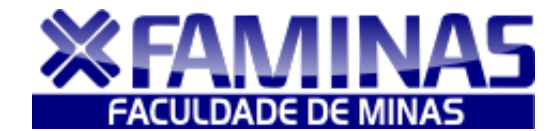

#### 4- Clique no Menu Inscrição Avaliação Substitutiva.

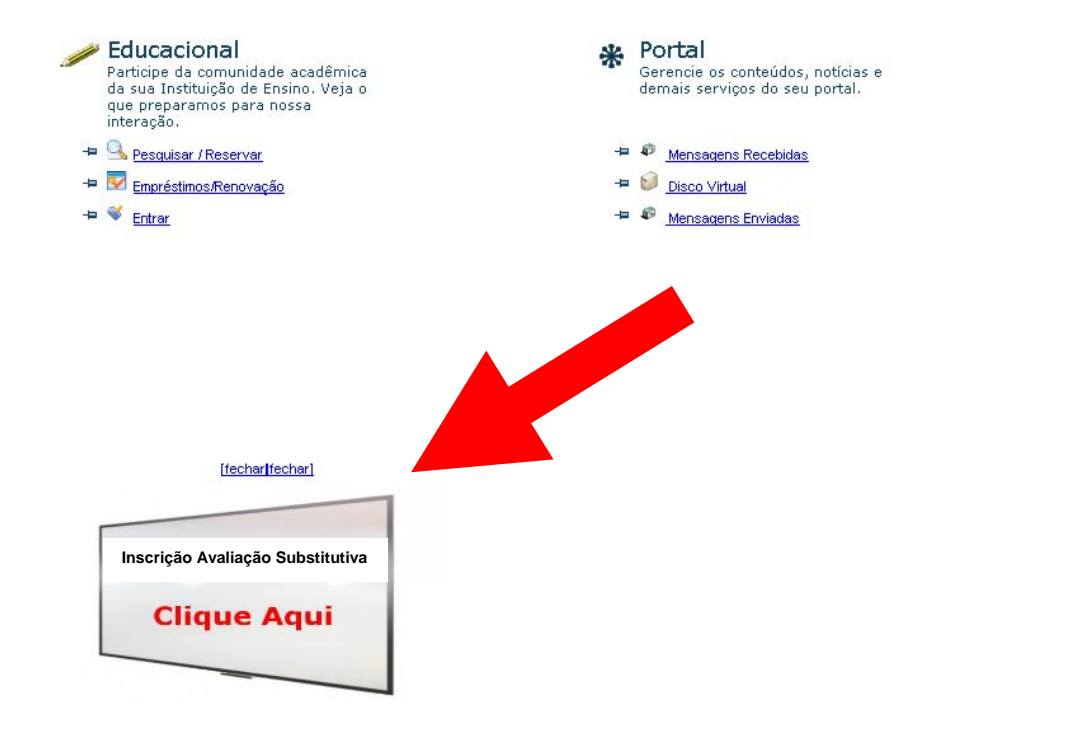

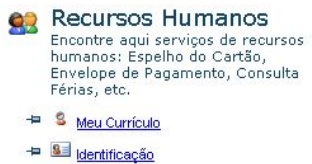

🖶 顓 Meus Treinamentos

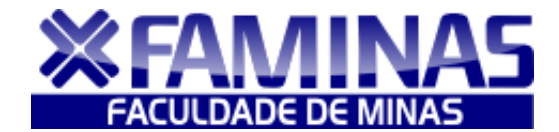

#### 5- Digite sua Matrícula e clique em Enviar.

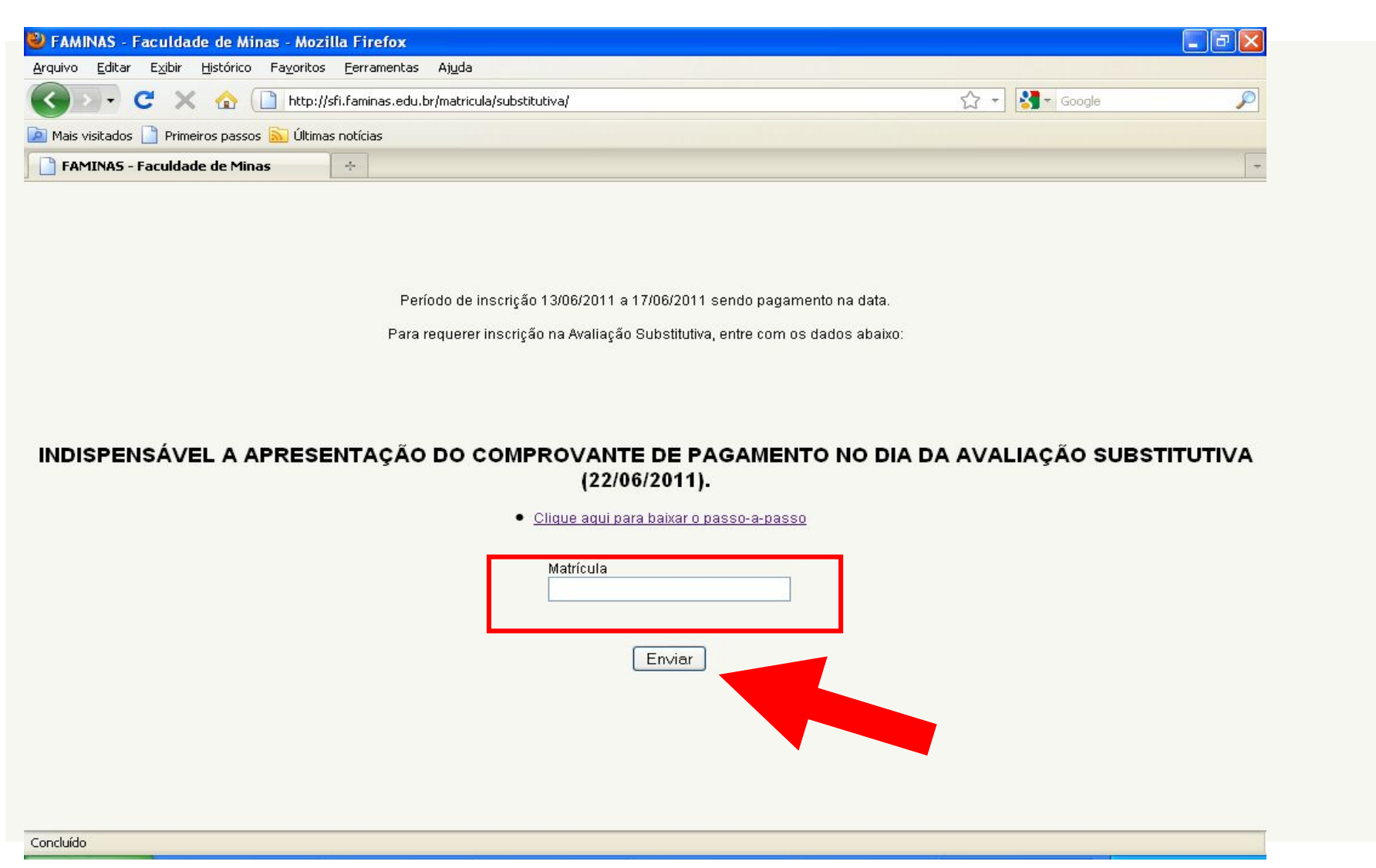

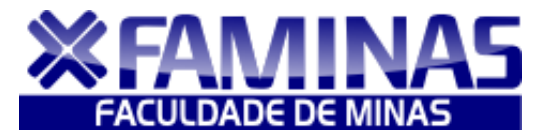

6- Após leitura atenta dos Procedimentos, marque a unidade de ensino que você pedirá como Avaliação Substitutiva. Em seguida <u>Concorde com os Termos do Contrato</u> e clique em <u>Gerar Boleto</u>.

| 🥹 FAMIN                 | NAS - Faculdade de Minas - N                                    | lozilla Firefox                                                                              |                                          | X |
|-------------------------|-----------------------------------------------------------------|----------------------------------------------------------------------------------------------|------------------------------------------|---|
| Arquivo                 | <u>E</u> ditar E <u>x</u> ibir <u>H</u> istórico Fa <u>v</u> or | itos <u>F</u> erramentas Aj <u>u</u> da                                                      |                                          |   |
| < >                     | 🕞 C 🗙 🏠 🗋 htt                                                   | p://sfi.faminas.edu.br/matricula/substitutiva/leitura.php                                    | Google €                                 | P |
| 🞑 Mais vi:              | sitados 📄 Primeiros passos 脑 Úl                                 | timas notícias                                                                               |                                          |   |
| FAM                     | INAS - Faculdade de Minas                                       | *                                                                                            |                                          | - |
| ÀSec                    | cretaria de Registro Acadêmico:                                 |                                                                                              |                                          |   |
| Eu,<br>AVALIAÇ <i>i</i> | , matrícu<br>ÃO SUBSTITUTIVA, na(s) seguir                      | la, regularmente matriculado(a) nesta Instituição de Educaçã<br>ite(s) unidade(s) de ensino: | o Superior, no Curso de , venho requerer |   |
|                         | Código                                                          | Unidade de Ensino                                                                            | Carga Horária                            |   |
|                         | 03.1.07.031                                                     | Telejornalismo III                                                                           | 68                                       |   |
|                         | 03.1.07.032                                                     | Comunicação Comunitária                                                                      | 68                                       |   |
|                         | 04.1.07.009                                                     | Libras                                                                                       | 34                                       |   |

#### Observações:

1 - Será possibilitada ao aluno a realização de uma avaliação substitutiva, no valor de 35 (trinta e cinco) pontos, de caráter optativo, mediante requerimento prévio e pagamento de taxa prevista no contrato de encargos educacionais assinado pelo aluno para substituir o resultado de uma das duas primeiras avaliações, conforme previsto no art.4, Resolução nº 38 do Conselho de Ensino da Faculdade de Minas - FAMINAS

2 - A efetivação da inscrição só será validada após o pagamento do boleto das unidades de ensino selecionadas.

3 - Aluno com dependência e adaptação nas modalidades de Turma Especial, PAE, Classe Especial ou Situação Especial fora de sala de aula, ou seja, fora do horário regular de aulas não farão a avaliação substitutiva.

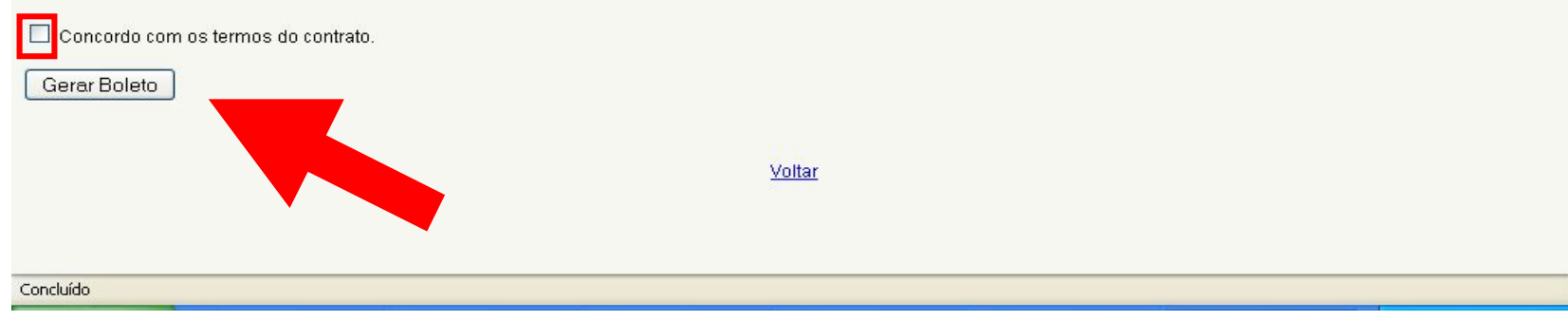

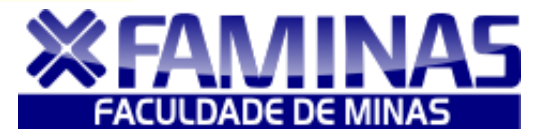

6- Clique em "<u>Imprimir Boleto</u>" e pague em qualquer agência bancária ou casas lotéricas até o vencimento. Somente após a efetivação do pagamento, é que sua inscrição será realizada.

|                                                                                                    |                                                                                                    | and the second second                                      | 1 101 101                                             | 0527 84                                                 |                                                                                    |                                                                                                    |                                                                                                    |
|----------------------------------------------------------------------------------------------------|----------------------------------------------------------------------------------------------------|------------------------------------------------------------|-------------------------------------------------------|---------------------------------------------------------|------------------------------------------------------------------------------------|----------------------------------------------------------------------------------------------------|----------------------------------------------------------------------------------------------------|
| O pag                                                                                                    | amento deste b                                                                                                    | oleto tambér                                               | n poderá se                                           | er efetuado no                                          | os terminais de                                                                    | Auto-Aten                                                                                                    | dimento BB.                                                                                                    |
| d knowing on i                                                                                                    |                                                                                                    | tinte (intrint) e                                          |                                                       | united a second                                         | eu elle bläe use e                                                                 | a da sa sa ƙw                                                                                                    | i                                                                                                    |
| <ol> <li>Imprima em i</li> <li>Por favor, e</li> <li>Utilize folha</li> </ol>                                                                                                    | impressora jato de<br>configure a marg<br>A4 (210 x 297 mm)                                                                                                    | tinta (ink jet) o<br><b>jens esquer</b><br>) ou Carta (21) | daedireita<br>6 x 279 mm) i                           | ualidade normal<br><b>para 17 mm</b><br>e margens mínin | ou atta Naouse m<br>nas à esquerda e :                                             | odo econom<br>à direita do f                                                                                                    | lico.<br>formulário.                                                                                                    |
| <ol><li>Corte na linh</li></ol>                                                                                                    | na indicada. Não ra                                                                                                    | sure, risque, f                                            | ure ou dobre                                          | a região onde s                                         | se encontra o códi                                                                 | go de barra                                                                                                    | s.                                                                                                    |
|                                                                                                    |                                                                                                    |                                                            |                                                       |                                                         |                                                                                    |                                                                                                    |                                                                                                    |
| orte na linha portilhada                                                                                                    |                                                                                                    |                                                            |                                                       |                                                         |                                                                                    |                                                                                                    |                                                                                                    |
|                                                                                                    |                                                                                                    |                                                            |                                                       |                                                         |                                                                                    |                                                                                                    |                                                                                                    |
|                                                                                                    | BRACH 001-                                                                                                    | م اه                                                       | 0194 577                                              | 20 60247 23                                             | 3988 00065 9                                                                       | 00185 7                                                                                                    | 5001000003600                                                                                                    |
| S DANCUDU                                                                                                    | BRASIL                                                                                                    | 9  V                                                       | 0134.077                                              | 20 00247.20                                             | 00000.3                                                                            | 001007                                                                                                    | 500 10000005500                                                                                                    |
| · · · · ·                                                                                                    |                                                                                                    |                                                            |                                                       | 241.20                                                  |                                                                                    |                                                                                                    |                                                                                                    |
| Cedente<br>Faculdade de Mina                                                                                                    | as - FAMINAS                                                                                                    |                                                            | ^                                                     | yência / Código do Ceo<br>3398-7 / OOC                  | lente Espècie<br>165900-2 R\$                                                      | Quantidade                                                                                                    | Nosso número<br>4577260247                                                                                                    |
| Número do documento                                                                                                    | Contrato                                                                                                    | CPF/CEI/CNP.                                               | ,                                                     | Vencimento                                              |                                                                                    | Valor document                                                                                                    | to                                                                                                    |
| 2472                                                                                                    |                                                                                                    | 03.466.62                                                  | 3/0001-42                                             | 1                                                       | 7/06/2011                                                                          |                                                                                                    | 36                                                                                                    |
| (-) Desconto / Abatimento                                                                                                    | (-) Outras deduçoe                                                                                                    | s (+)                                                      | Mora / Multa                                          | (+) Outs                                                | os acrescimos                                                                      | (=) Valor cobrad                                                                                                    | 10                                                                                                    |
|                                                                                                    |                                                                                                    |                                                            |                                                       |                                                         |                                                                                    | A                                                                                                    | utenticação mecânica                                                                                                    |
| ote na linha postilhada                                                                                                    | BRASIL 001-                                                                                                    | 9  0                                                       | 0194.577:                                             | 20 60247.23                                             |                                                                                    | a<br>000185 7                                                                                                    | utenticação mecânica                                                                                                    |
| ote na linha pontiinada                                                                                                    | BRASIL 001-                                                                                                    | 9  0                                                       | 0194.577:                                             | 20 60247.23                                             | 3988 00065.9                                                                       | ^<br>000185 7                                                                                                    | utenticação mecânica                                                                                                    |
| ote na linha portilhada<br><b>BANCODO</b><br>Local de pagamento<br>QUAL QUER BANCI                                                                                                    | BRASIL 001-                                                                                                    | 9 0                                                        | 0194.577:                                             | 20 60247.23                                             |                                                                                    | A<br>900185 7<br>Vencimento                                                                                                    | utenticação mecânica<br>500 10000003600<br>17/06/21                                                                                                    |
| ote na linha portilhada<br><b>BANCO DO</b><br>Local de pagamento<br>QUALQUER BANCO<br>Cedente                                                                                                    | BRASIL 001-                                                                                                    | 9 <b>0</b><br>NTO                                          | 0194.577:                                             | 20 60247.23                                             | 13988 00065.5                                                                      | A<br>900185 7<br>Vencimento<br>Agência/Códig                                                                                                    | utenticação mecânica<br>5001000003600<br>17/06/20                                                                                                    |
| erte na linha portilinada                                                                                                    | BRASIL 001-<br>O ATÉ O VENCIME                                                                                                    | 9 <b>0</b>                                                 | 0194.577:                                             | 20 60247.23                                             | 13988 00065.5                                                                      | A<br>DOO185 7<br>Vencimento<br>Agência/Códigu                                                                                                    | utenticação mecânica 5001000003600 17/06/20 0 cedente 3398-7 / 0006590                                                                                          |
| ete na linha pertilhada                                                                                                    | BRASIL 001-<br>O ATÉ O VENCIME<br>BS - FAMINAS<br>P2 4702                                                                                                    | 9 <b>0</b>                                                 | 0194.577:<br>Espécie                                  | 20 60247.23                                             | 13988 00065.5                                                                      | A<br>DOO185 7<br>Vencimento<br>Agência/Xódigu<br>Nosso número                                                                                                    | utenticação mecânica 5001000003600 17/06/2 0 cedente 3398-7 / 0006590 4577260247                                                                                |
| ote na linha pertilhada                                                                                                    | BRASIL 001-<br>O ATÉ O VENCIME<br>BS - FAMINAS<br>Pg 40-20<br>Cathin<br>Cathin 1 0 0.09                                                                                                    | 9 0<br>NTO<br>Espécie                                      | 0194.577:<br>Espécie                                  | 20 60247.23                                             | 13988 00065.5<br>Data process.<br>03/06/2011<br>x Valor                            | A<br>DOOO185 7<br>Vencimento<br>Agéncia-Códig<br>Nosso número<br>(=) Valor docum                                                                                                    | utenticegão mecânica<br>500 10000003600<br>17/06/20<br>0 cedente<br>3398-7 / 0006590<br>4577260247<br>retto 22                                                  |
| est inita pertituda     Construction     Construction                                                                                                    | D BRASIL 001-<br>O ATÉ O VENCIME<br>as - FAMINAS<br>Ng decumento<br>2472<br>Catein<br>18-019<br>trabilidate do cedente)                                                                         | 9 0<br>NTO<br>Espéde<br>R\$                                | 0194.577:<br>Espécie<br>Quantidade                    | 20 60247.23<br>doc. Acette<br>DM N<br>3                 | Data process.<br>05/06/2011<br>x Valor<br>27                                       | A<br>DOO 185 7<br>Vencimento<br>Agênciat:Código<br>Nosso número<br>(c) Valor docum<br>(c) Valor docum<br>(c) Desconto / A                                                            | uterrtficegén mecénica 50010000036000 17/06/20 0 cedente 3398-7 / 0006590 4577260247 terrtfin 38 badimenth                                                      |
| ete na linha postilhada<br><b>Se BANCO DO</b><br>Local de pagamento<br>QUAL QUER BANCO<br>Cedento<br>Tada de documento<br>DS/DE/2011<br>US6 do banco<br>Instruções (Texto de respon<br>Sr. Calixa, não rece                                                                                                    | BRASIL 001-<br>O ATÉ O VENCIME<br>as - FAMINARI<br>2472<br>Cathin<br>18-013<br>stabilidade do codente)<br>ber a pós o vencime                                                                   | 9 0<br>NTO<br>Espécie<br>R\$                               | 0194.577:<br>Espécie<br>Quantidade                    | 20 60247.23                                             | 23988 00065.5<br>Data process.<br>09/06/2011<br>x Valor<br>12,00<br>27<br>35       | A<br>DOO1185 7<br>Vencimento<br>Agência:Dódigu<br>Nosso número<br>(c) Valor docum<br>(c) Desconto / A<br>(c) Outras deduy                                                            | utenticação mecânica<br>500 10000003600<br>17/06/2<br>0 celente<br>3398-7 / 0006590<br>4577260247<br>tento<br>36<br>batimento<br>ções                           |
| ter inina pertitinata     Contraction of the inina pertitinata     Contraction of the initial of the initial of the initi | DATÉ D VENCIME<br>by documents<br>18-013<br>traitilidate do codente)<br>bet após o vencime<br>te à(s) seguinte(s)<br>a) em Jonnalismo<br>a) em Jonnalismo                                       | 9 0<br>NTO<br>Espécie<br>R\$<br>into.                      | O 194.577;<br>Espécie<br>Quantidade<br>prova substitu | 20 60247.23                                             | 23988 00065.<br>Data process.<br>03/06/2011<br>x 'Vairr<br>12,00<br>27<br>35<br>19 | A<br>POO185 7<br>Vencimento<br>Agânciat-Cédig<br>Nesso número<br>(e) Valor docum<br>(c) Desconto / A<br>(c) Outras dedu;<br>(e) Mora / Mutta                                         | utentricegão mecânica<br>50010000003600<br>17/06/20<br>0 cedente<br>3398-7 / 0006590<br>4577260247<br>tento<br>36<br>batimento<br>ções                          |
| ete na lima postituida<br>Se BANCO DO<br>Cola de pagamento<br>QUALQUER BANCI<br>Colator<br>Faculdade de Mina<br>Data de de Mina<br>OSO6/2011<br>Uto de banco<br>Instruções (Foxto de respon<br>Sr. Calica, não rece<br>Pagamento Visu<br>Assessoria de Impre<br>Telejornalismo II                                                                                                    | D BRASIL 001-<br>O ATÉ O VENCIME<br>as - FAMINAS<br>Ng documento<br>2472<br>Cathin<br>13:013<br>trabilidate do cedento:<br>ber após o vencime<br>te à(s) seguinte(s) d<br>a em Jonalismo<br>nna | 9 0<br>NTO<br>Espécie<br>R\$<br>into.                      | 0194.577:<br>Espécie<br>Quantidade<br>prova substitu  | 20 60247.23                                             | 23988 00065.5<br>Data process.<br>03/06/2011<br>X Valor<br>12,00<br>27<br>35<br>19 | A<br>200185 7<br>Vencimento<br>Agénciaz-Gédigu<br>Rosso número<br>(e) Valor docum<br>(c) Descomb / A<br>(c) Outhas dedug<br>(c) Mota / Mutta<br>(c) Outhas acrés<br>(c) Outhas acrés | utenticação mecânica<br>500 100000036000<br>17/06/2<br>0 celetite<br>3398-7 / 0006590<br>4577260247<br>10<br>10<br>10<br>10<br>10<br>10<br>10<br>10<br>10<br>10 |

Departamento de Tecnologia da Informação e Coordenação Acadêmica – FAMINAS 2011/1